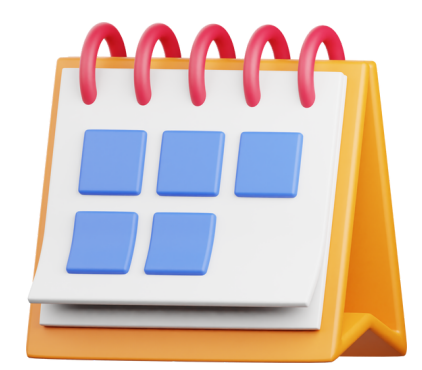

### BALSAVIMAS VYKS IKI BALANDŽIO 15 D. (IMTINAI)

### Svetainėje DALYVAUK.KRS.LT

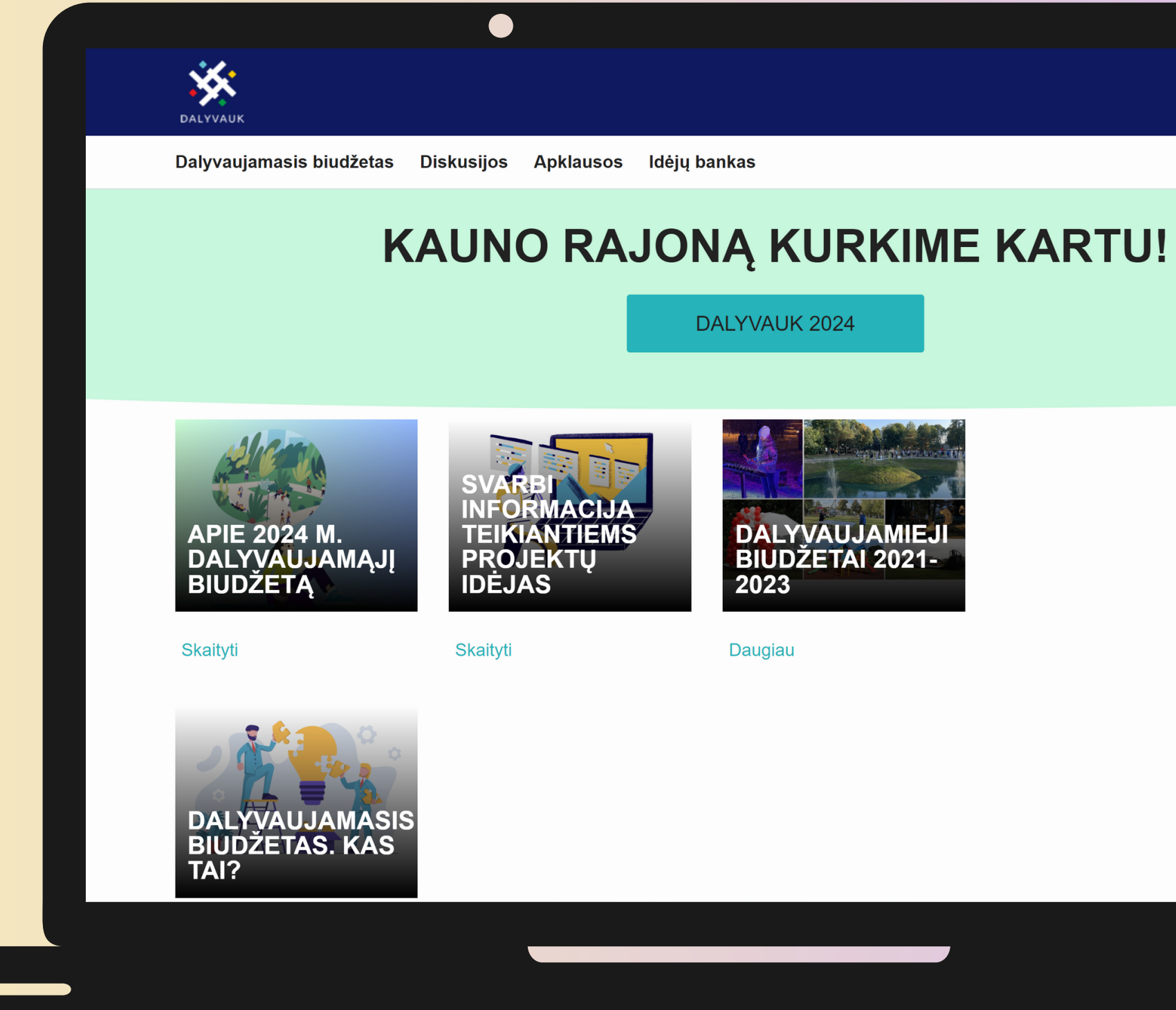

# Prisijungti

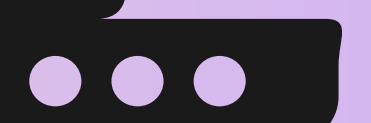

### Balsuoti už idėjas gali TIK prie sistemos prisijungę Kauno rajone gyvenamąją vietą deklaravę pilnamečiai asmenys.

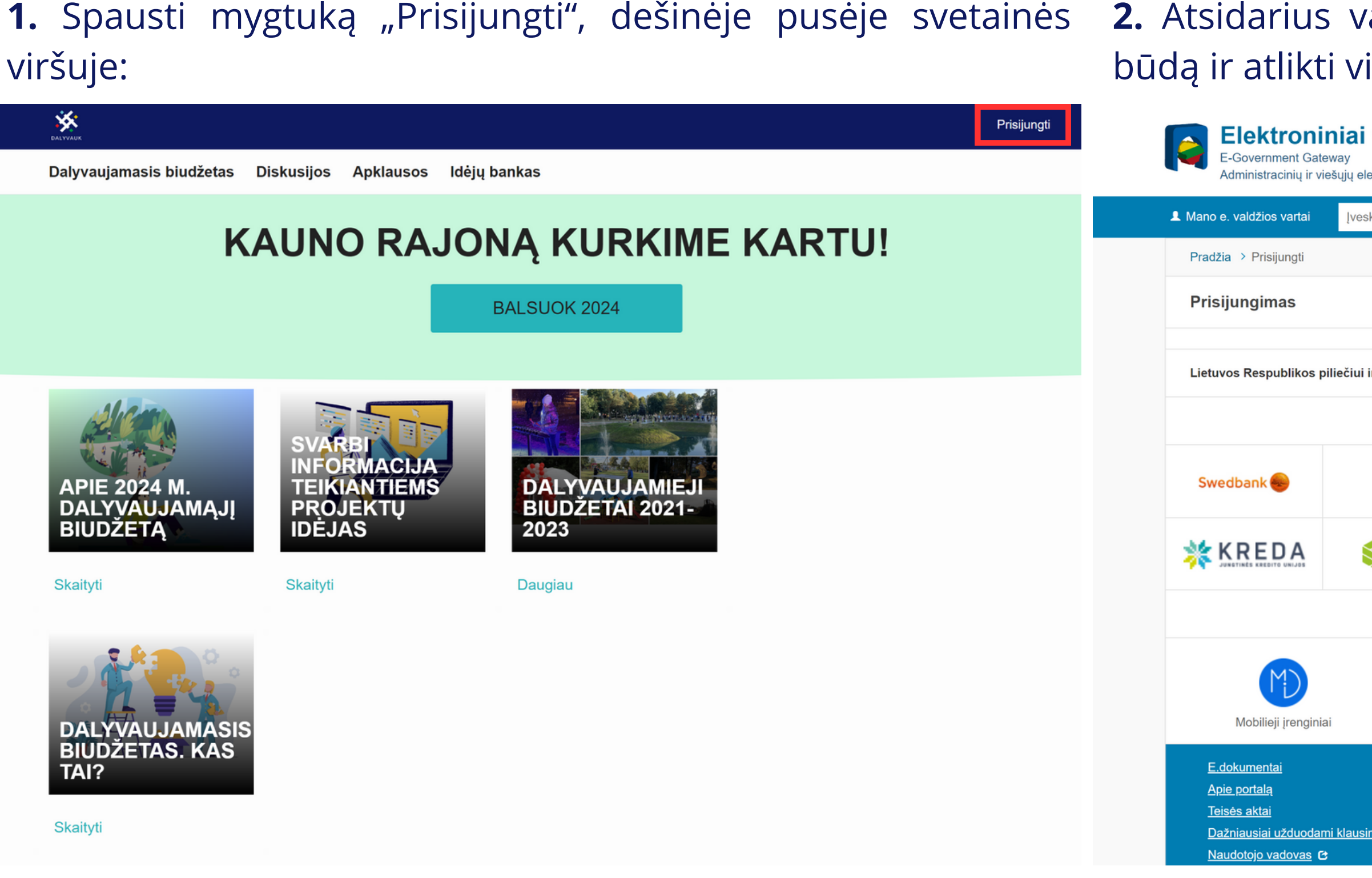

**2.** Atsidarius valdžios vartų portalui, pasirinkti prisijungimo būdą ir atlikti visus prisijungimo veiksmus įprastine tvarka.

### Elektroniniai valdžios vartai

LT EN

dministracinių ir viešųjų elektroninių paslaugų portalas

| skite p                                                                                                    | aslaugos ar teik | kėjo pavadinimą             | Q               |                                                                   |                                                             | Apklausos ir atsiliepimai                                                               |  |  |
|----------------------------------------------------------------------------------------------------|------------------|-----------------------------|-----------------|-------------------------------------------------------------------|-------------------------------------------------------------|-----------------------------------------------------------------------------------------|--|--|
|                                                                                                    |                  |                             |                 |                                                                   |                                                             |                                                                                         |  |  |
|                                                                                                    |                  |                             |                 |                                                                   |                                                             |                                                                                         |  |  |
|                                                                                                    |                  |                             |                 |                                                                   |                                                             |                                                                                         |  |  |
| i ir užs                                                                                                    | ieniečiui turinė | čiam leidimą gyventi Lietuv | os Respublikoje |                                                                   |                                                             |                                                                                         |  |  |
|                                                                                                    |                  | Perl                        | panką           |                                                                   |                                                             |                                                                                         |  |  |
| SEB                                                                                                    |                  | Luminor                     | =<br>Citadele   |                                                                   |                                                             | URBO                                                                                    |  |  |
| EKU<br>Rođu urjegodi                                                                                           |                  | RÁTO                        | 👂 paysera       |                                                                   |                                                             |                                                                                         |  |  |
| Su elektroniniu parašu                                                                                         |                  |                             |                 |                                                                   |                                                             |                                                                                         |  |  |
| Asmens tapatybės kortelė                                                                                       |                  |                             | Bekontakté A    | тк                                                                | Kriptografinė USB laikmena arba<br>kortelė                  |                                                                                         |  |  |
| Kontaktai C<br>Informacija Paslaugų teikėjams<br>Informacija ir paslaugos ES gyventojams<br>Privatumo politika |                  |                             |                 | <u>Informac</u><br><u>Parsisiy</u><br><u>Parsisiy</u><br>Your Eur | cinės visuomer<br>sti programėlę<br>sti programėlę<br>ope C | i <u>ės plėtros komitetas</u> &<br>i <u>š Google Play</u> &<br>i <u>š Apple Store</u> & |  |  |

**3.** Sėkmingai prisijungus prie el. valdžios vartų atsidarys žemiau pavaizduotas langas. Norint tęsti, reikia spausti mygtuką "Prisijungti":

**4.** Sėkmingai prisijungus, vartotojas grąžinamas į dalyvauk.krs.lt svetainę. Norint pasiekti balsavimo formą, reikia spausti mygtuką "BALSUOK 2024":

| Elektroniniai valdžio                                                                                                    | os vartai                               |                                           | LTEN                                                       | DALYVAUK                                  |                                                   |                                           | Mano turinys Mano paskyra | Atsijungti |
|----------------------------------------------------------------------------------------------------|-----------------------------------------|-------------------------------------------|------------------------------------------------------------|-------------------------------------------|---------------------------------------------------|-------------------------------------------|---------------------------|------------|
| E-Government Gateway<br>Administracinių ir viešųjų elektroninių paslaugų portalas                                                                                                    |                                         |                                           | Dalyvaujamasis biudžetas Diskusijos Apklausos Idėjų bankas |                                           |                                                   |                                           |                           |            |
| A Mano e. valdžios vartai Įveskite paslaugos a                                                                                                    | ar teikėjo pavadinimą 🛛 📿               | 🗃 💀 Apklausos ir ats                      | siliepimai                                                 | K                                         | AUNO RAJO                                         |                                           | KARTU!                    |            |
| Kauno rajono savivaldybės dalyvaujamojo biu                                                                                                    | udžeto dalyvių autentifikavimas         |                                           |                                                            |                                           |                                                   |                                           |                           |            |
| Vardas<br>Pavardė<br>Asmens kodas                                                                                                    |                                         |                                           |                                                            |                                           |                                                   | BALSUOK 2024                              |                           |            |
| Sutinku perduoti papildomus asmens duomenis ?<br>El. pašto adresas                                                                                                    |                                         |                                           |                                                            | <u>Alco</u>                               | SVARBI                                            |                                           |                           |            |
| <ul> <li>Trumpas aprašymas Autentifikuotiems savivaldybės gyventojams suteikiama teisė spręsti viešųjų lėšų panaudojimą, galimybę balsuoti už idėjas ir taip išrinkti geriausią.</li> <li>Paslaugos teikėjas Kauno rajono savivaldybės administracija</li> <li>Kontaktai +37069826501 it@krs.lt Bendrasis skyrius.</li> </ul>                                                                                                    |                                         |                                           |                                                            | APIE 2024 M.<br>DALYVAUJAMĄJĮ<br>BIUDŽETĄ | INFORMACIJA<br>TEIKIANTIEMS<br>PROJEKTŲ<br>IDĖJAS | DALYVAUJAMIEJI<br>BIUDŽETAI 2021-<br>2023 |                           |            |
|                                                                                                    | Prisijungti Atšaukti                    |                                           |                                                            | Skaityti                                  | Skaityti                                          | Daugiau                                   |                           |            |
| Spustelėję mygtuką "Prisijungti", sutinkate, kad Jūsų asmens duomenys būtų perduoti šiai trečiajai šaliai (Kauno rajono savivaldybės administracija). Jeigu<br>nesutinkate, spauskite mygtuką "Atšaukti", bet tokiu atveju Jūs negalėsite prisijungti prie paslaugos teikėjo sistemos.<br>Nebereikalauti duomenų perdavimo patvirtinimo visus kitus kartus jungiantis prie šio teikėjo (Kauno rajono savivaldybės administracija) paslaugų.<br>Nustatymus pasikeisti galima epaslaugos.lt profilio nustatymuose. |                                         |                                           |                                                            | DALYVAUJAMASIS<br>BIUDŽETAS. KAS          |                                                   |                                           |                           |            |
| E.dokumentai                                                                                                    | Kontaktai 🕑                             | Informacinės visuomenės plėtros komitetas | C                                                          | TAI?                                      |                                                   |                                           |                           |            |
| <u>Apie portalą</u>                                                                                                    | Informacija Paslaugų teikėjams          | Parsisiųsti programėlę iš Google Play 😋   |                                                            | Skaitvti                                  |                                                   |                                           |                           |            |
| <u>Teisės aktai</u>                                                                                                    | Informacija ir paslaugos ES gyventojams | Parsisiųsti programėlę iš Apple Store 🖸   |                                                            |                                           |                                                   |                                           |                           |            |
| Dažniausiai užduodami klausimai                                                                                                    | Privatumo politika                      | Your Europe C                             |                                                            |                                           |                                                   |                                           |                           |            |
| Naudotojo vadovas 🕑                                                                                                    | <u>Slapukų tvarkymas</u>                |                                           |                                                            |                                           |                                                   |                                           |                           |            |
|                                                                                                    |                                         |                                           |                                                            |                                           |                                                   |                                           |                           |            |

**5.** Norint balsuoti už pasirinktą idėją, spaudžiamas mygtukas "Balsuoti".

Atidavus balsą, sistemos vartotojas matys prie idėjos atsiradusią varnelę, taip kaip vaizduojama 6 punkto paveikslėlyje.

**6.** Savo pasirinkimą, vartotojas gali keisti iki pat balsavimo etapo pabaigos. Norint keisti pasirinkimą spaudžiama "Pašalinti balsą" ir pakartotinai atliekamas 5 punkte aprašytas balsavimo veiksmas su kita pasirinkta idėja.

| DALYVAUK                   |                                                                                                    | ٢         | Mano turinys | Mano paskyra   | Atsijungti     | DALYVAUK                   |                            |                                      |
|----------------------------|----------------------------------------------------------------------------------------------------|-----------|--------------|----------------|----------------|----------------------------|----------------------------|--------------------------------------|
| Dalyvaujamasis k           | piudžetas Diskusijos Apklausos Idėjų bankas                                                                                           |           | lešk         | oti idėjų      | Q              | Dalyvaujamasis I           | biudžetas                  | Diskus                               |
| < <u>Grįžti</u>            |                                                                                                    | _         |              | Pateikti balsu | is <b>&gt;</b> | < <u>Grįžti</u>            |                            |                                      |
| Mažos apimties<br>Kategori | idėjos Vidutinės apimties idėjos Didelės apimties idėjos <b>idėjos</b>                                                                | bs        |              |                |                | Mažos apimties<br>Kategori | idėjos<br>ia: Ma           | Vidutin<br>ažos                      |
| latogon                    |                                                                                                    |           |              |                |                | latogon                    | <b>J</b>                   |                                      |
|                            | Koturiu kojvčiu parkas                                                                                                    | :=        |              |                |                |                            | Koturi                     | . kojv                               |
|                            | 2024-02-26 • Q Komentarų nėra • Pilietis • Pušyno g., Karmėlavos mstl.<br>(m)                                                         | 92 balsai | 1            |                |                |                            | 2024-02-26<br>(m)          | ・Q Kom                               |
|                            | Idėjos tikslas – laisvi ir laimingi keturkojai bei jų šeimininkai.<br>Tikslinė grupė – visi gyventojai, kurie augina keturkojį.       | Balsuoti  |              |                |                | <b>M</b>                   | ldėjos tiks<br>Tikslinė gr | las – lais<br><sup>.</sup> upė – vis |
|                            |                                                                                                    |           |              |                |                |                            |                            |                                      |
|                            | Vaikų zaidimo aikstele prie Nemuno         2024-03-08 • ♀ Komentarų nėra • Pilietis • Šalia Vytauto g. 26B,         Zeružkia medi (m) | 99 balsai |              |                |                | 4                          | Vaikų ž                    | in the second                        |
| L                          | Zapyškio ir kaimyninių seniūnijų gyventojai pamėgę dviračių<br>taka, vedanti link Zapvškio gotikinės bažnyčios. Šiltuoiu metu         | Balsuoti  |              |                |                |                            | Zapyškio ms<br>Zapyškio i  | stl. (m)<br>ir kaimyn                |

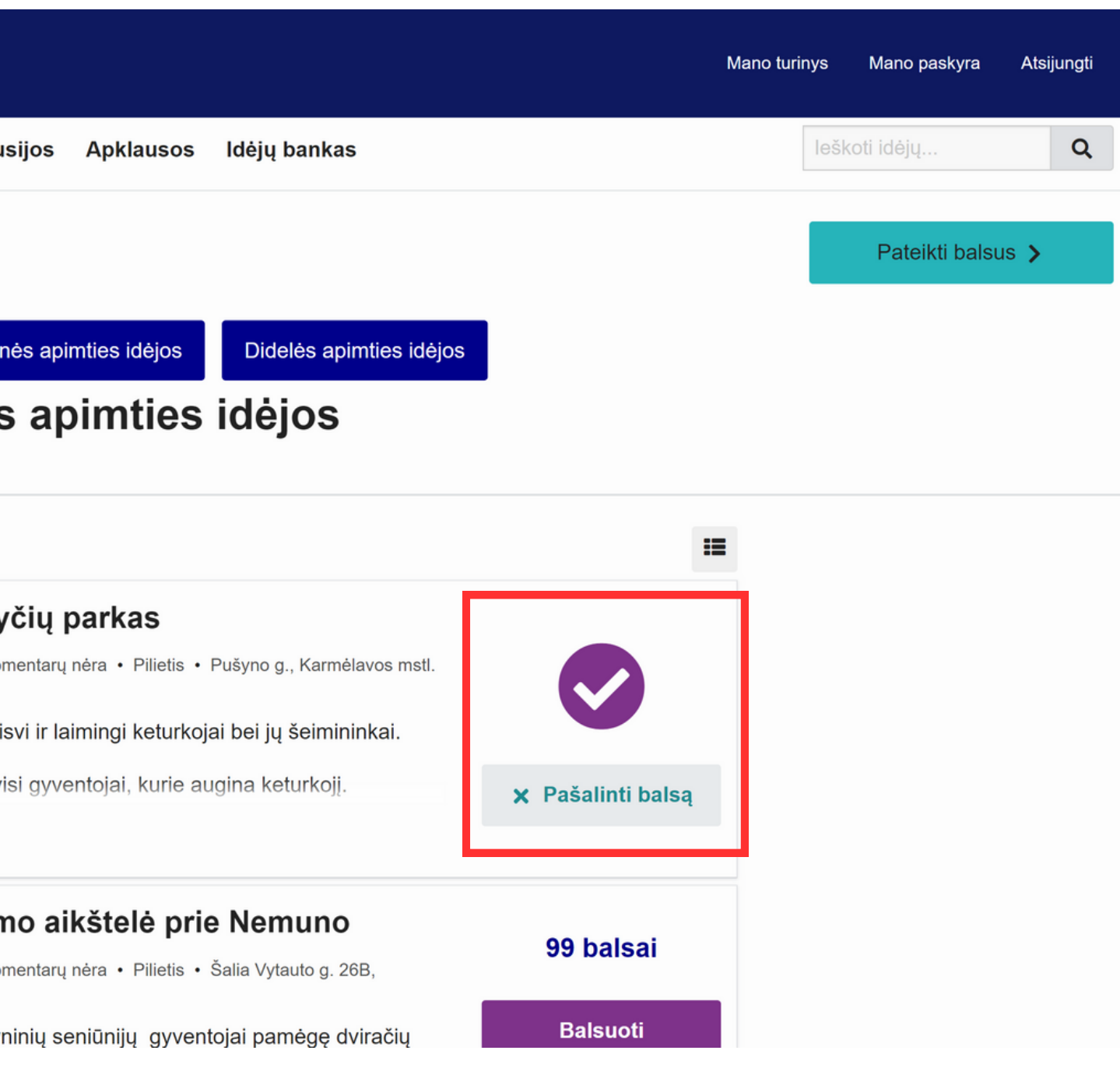

**7.** Kita idėjų kategorija pasirenkama balsavimo formos viršuje, prieš tai minėtu principu prabalsuojama už kitų apimčių idėjas. Vienas asmuo iš viso gali atiduoti 3 balsus – po vieną balsą kiekvienoje kategorijoje.

**8.** Prabalsavus už pasirinktas idėjas. Spaudžiamas mygtukas "Pateikti balsus" balsavimo formos viršutiniame dešiniame kampe.

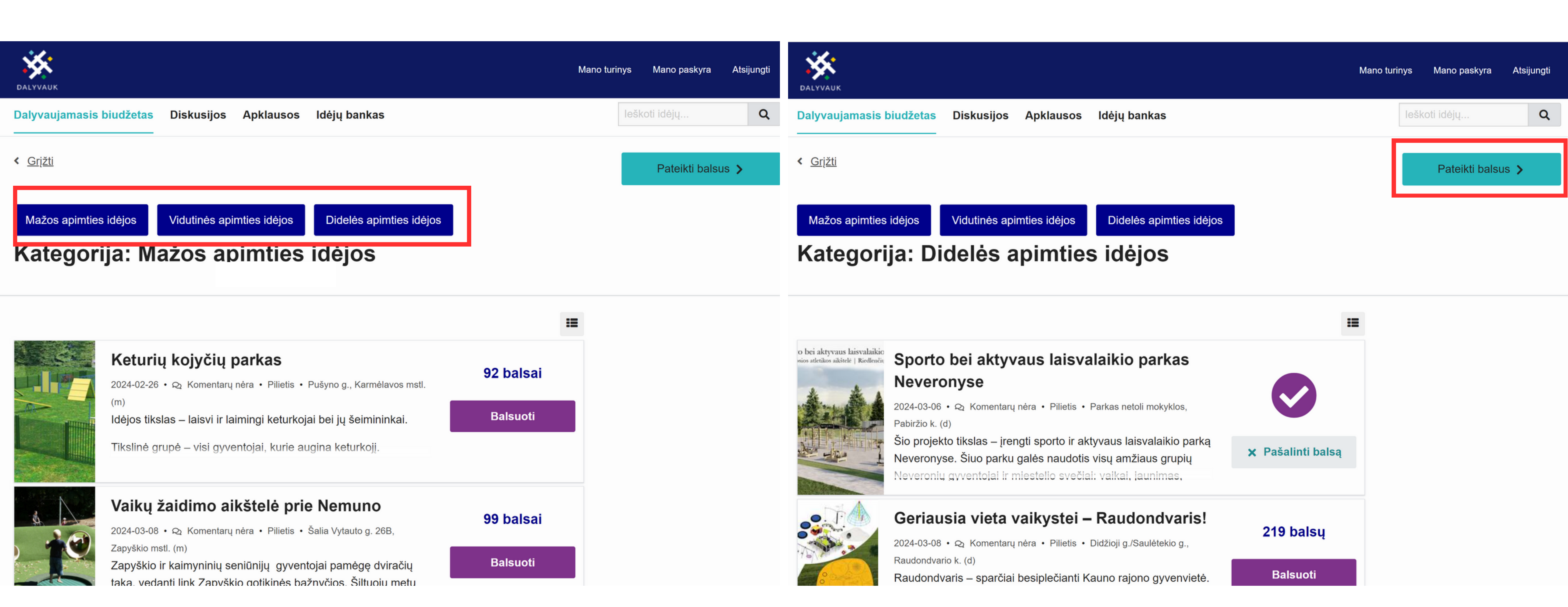

**9.** Atsidariusiame lange bus matomas balsavimo patvirtinimas ir pateikiamas idėjų sąrašas, už kurias balsavo vartotojas.

| DALYVAUK                                  |                                                                                                    |              |              |                                | Men  | iu 🔻 | ¢  | M  |
|-------------------------------------------|----------------------------------------------------------------------------------------------------|--------------|--------------|--------------------------------|------|------|----|----|
| Dalyvaujamasis biudžetas                  | Diskusijos                                                                                                    | Apklausos    | ldėjų bankas |                                |      |      |    |    |
| < <u>Grįžti</u>                           | Jūs                                                                                                    | ų ba         | Isas         | ра                             | tvir | ti   | nt | ta |
|                                           | <b>Balsavote už 3 idėjas.</b><br>Savo pasirinkimus galite keisti iki balsavimo etapo pabaigos, t. y. iki balandžio 15 d. 2 |              |              |                                |      |      |    |    |
| Didelės apimties id<br>Pabiržio k. (d)    | lėjos - Par                                                                                                    | kas netoli i | mokyklos,    | Mažos apimties io<br>mstl. (m) |      |      |    | S  |
| Sporto bei aktyvaus laisva                | Sporto bei aktyvaus laisvalaikio parkas Neveronyse                                                                         |              |              |                                |      |      |    |    |
| Vidutinės apimties<br>Karmėlavos II k. (v | idėjos - Pı<br>′)                                                                                                    | rie Vilniaus | g. 7,        |                                |      |      |    |    |
| Aktyvus ir įdomus poilsis                 |                                                                                                    |              | ×            |                                |      |      |    |    |

| Mano turinys  | Mano paskyra | Atsijungti |  |
|---------------|--------------|------------|--|
|               |              |            |  |
| as!           |              |            |  |
| d. 23.59 val. |              |            |  |
| s - Pušyno    | og., Karmė   | avos       |  |
|               |              | ×          |  |
|               |              |            |  |
|               |              |            |  |
|               |              |            |  |